## istinye.almscloud.com sitesine gidin. Öğrenci numaranızı yazın ve 'ileri'ye tıklayın.

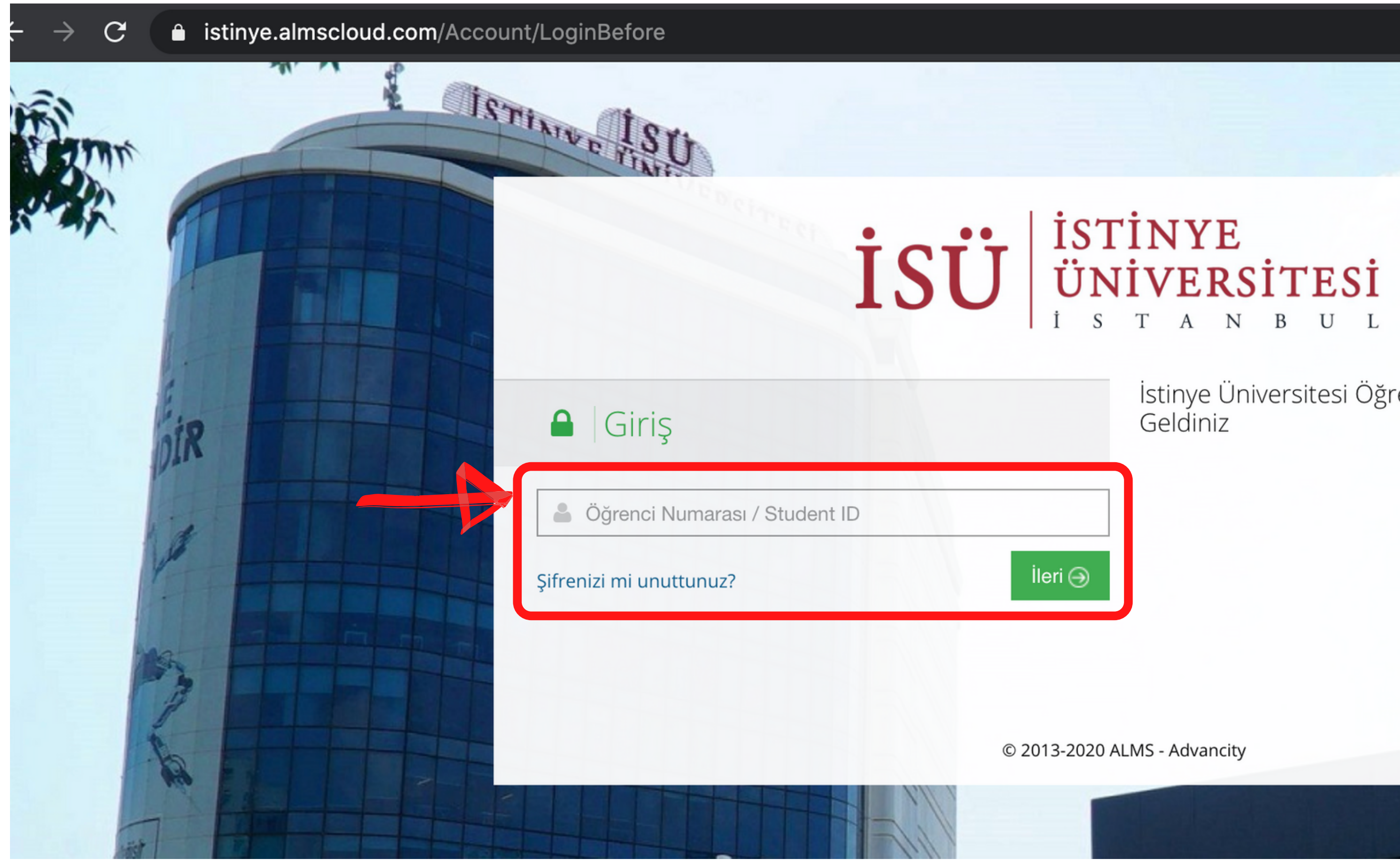

İstinye Üniversitesi Öğrenme Platformuna Hoş

10116

# Şifreniz alanına T.C. kimlik numaranızı (Türk öğrenciler) veya 123456 (yabancı öğrenciler) girin. 'Öğrenmeye Başlayın'a tıklayın.

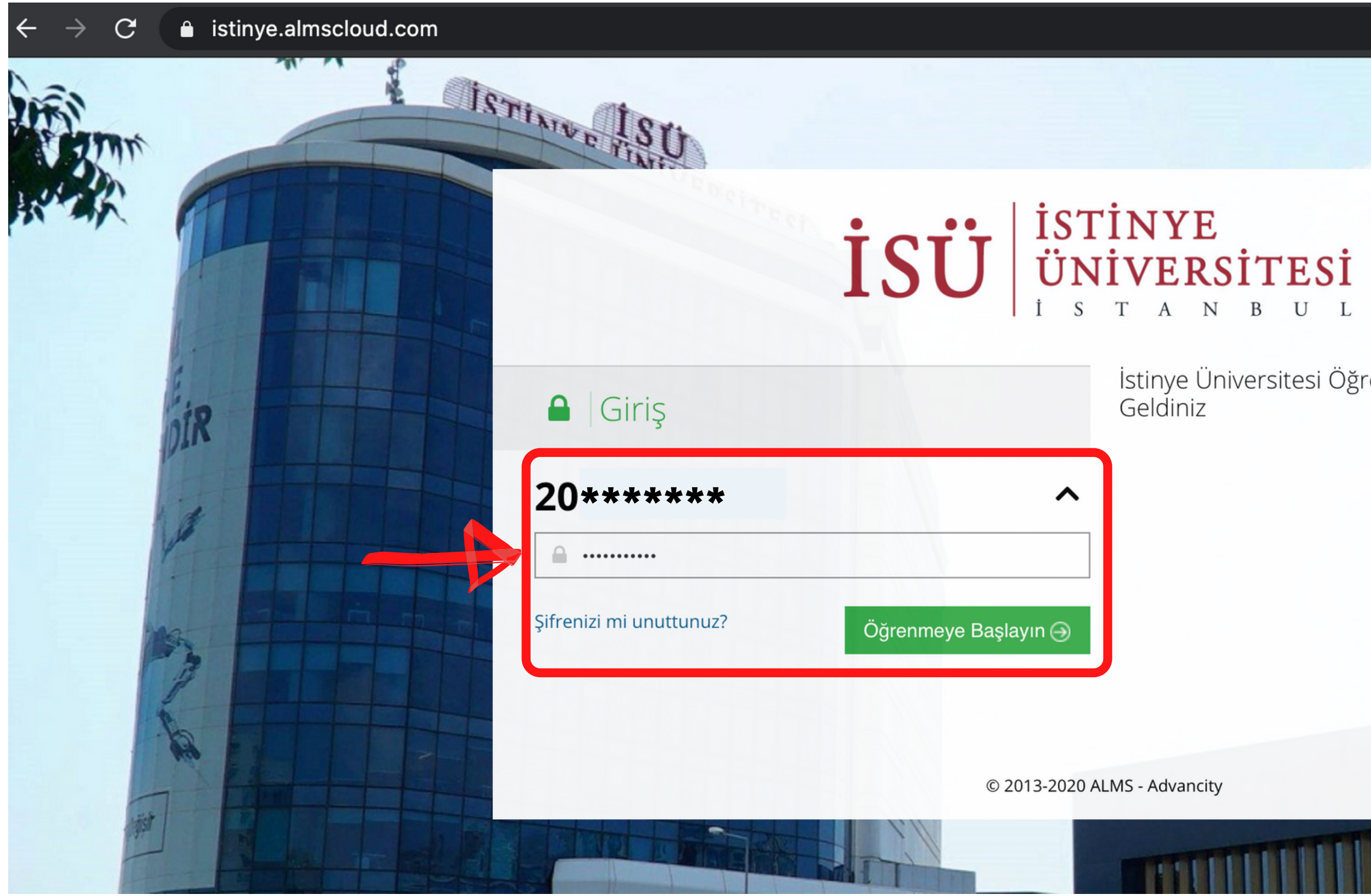

İstinye Üniversitesi Öğrenme Platformuna Hoş

res

## Sistemde duyurular görürseniz, okuyun. 'Hepsini okudum. Sisteme giriş yap.'a tıklayın.

### Anasayfa

🖉 Not Çizelgem

🕗 İnternet Adreslerim

## Duyurular

Lütfen sayfanın altına kadar inerek tüm duyuruları okuyunuz.

### Rektörlük Dersleri Hakkında / About Rectorate Courses

Kimden: Muammer Demirci Kime: Tümü (Öğrenci) Tarih: 15.04.2020

### Değerli Öğrencimiz,

Atatürk İlkeleri ve İnkılap Tarihi, Genel İngilizce ve Türk Dili derslerinden en az birisini bu dönem aldığınız için bu maili almaktasınız. Aşağıda bu dersler ile ilgili önemli bilgilendirmeler bulunmaktadır.

Bu dersler uzaktan eğitim metoduyla (internet üzerinden) video kaydı ile anlatılmaktadır. Ders video kayıtlarına https://istinye.almscloud.com/ adresinden ulaşabilirsiniz.

Atatürk İlkeleri ve İnkılap Tarihi, Genel İngilizce ve Türk Dili derslerinin vize sınavları vtalamanızı %40, final sınavları ortalamanızı %40, final sınavları ise ortalamanızı %40, final sınavları ise ortalamanızı %40, final sınavları te ve Türk Dili derslerinin vize sınavları 101, TRK101 ve DIL101 sınavları UZEM sayfası üzerinden ve çoktan seçmeli olarak(test) uygulanacaktır.

Vize sınavlarında ilk 7 haftalık ders videolarındaki konulardan, final sınavlarında ise tüm videolarında ise tüm videolarında ise tüm videolarında anlatılmayan bir konudan sorumlu tutulmayacaksınız. Dolayısıyla, ders videolarınn hepsini izlediğiniz takdirde dersten başarılı olabilirsiniz. Bu derslerden basarılı olmak icin dönem sonu ortalamanızın en az 40 olması gerekmektedir.

Teknik bir sorun yaşamanız halinde uzaktan eğitim merkezi ile iletişime geçebilirsiniz.

Başarılı bir dönem geçirmeniz temennisiyle,

Uzaktan Eğitim Uygulama ve Araştırma Merkezi(İSÜZEM)

### Dear Students,

You receive this e-mail because you are registered to, at least one of, the ATA 101, ATA 102, TRK 101, TRK 102, DIL101 and DIL102 courses. Brief information about the courses are given below:

These courses are conducted via videos uploaded to the system. You can access the contents by logging in to Distance Education System from https://istinye.almscloud.com/.

The midterms' effect on your final grades are %40, and finals' are 60%. The midterm exams will be held online and you can access the exams by logging in to the Distance Education system. The dates of the midterms are **APRIL 25<sup>th</sup>** for ATA 102, TRK102 and **DIL 102** and **APRIL 26<sup>th</sup>** for ATA 101, TRK101 and DIL101.

You will be responsible for the subjects covered in first 7 weeks for the midterm exams and for the final you will not be held responsible for any subject that is not covered in the course videos. So, if you watch all the course videos, you can be successful. To pass in these courses, your average at the end of the term must be at least 40.

If you experience a technical problem, you can contact the Distance Education Center.

We wish you a successful academic year,

Distance Education Center (ISUZEM)

## 'Ders' bölümünde 'Prep. Tests (Hazırlık Sınavları)'na tıklayın.

| 🎢 Anasayfa              | Mesajınız yok.     X                                                                                                    |                        |                  |                                    |       |      |               |  |  |
|-------------------------|----------------------------------------------------------------------------------------------------|------------------------|------------------|------------------------------------|-------|------|---------------|--|--|
| ┛ Derslerim             |                                                                                                    |                        |                  |                                    |       |      |               |  |  |
| 🋗 Takvim                | Anketlerim                                                                                                    |                        |                  |                                    |       |      |               |  |  |
| 🖉 Not Çizelgem          | Anket bulunmamaktadır.                                                                                                    |                        |                  |                                    |       |      |               |  |  |
| 🖂 İletişim Araçları 🛛 < |                                                                                                    |                        |                  |                                    |       |      |               |  |  |
| 🛯 İnternet Adreslerim   | Yakında Başlayacak Aktivitelerim<br>Aşağıda, yakında başlayacak aktiviteleriniz                                                     | i görebilirsiniz.      |                  |                                    |       |      |               |  |  |
|                         | Sınav Prep. Tests (Hazırlık Sınavları) /                                                                                            | ISTEP WRITING (SAMPLE) | I                | başlama 16 Eylül 2020 Çarşamba 10: | 00    |      |               |  |  |
|                         | Sinav Prep. Tests (Hazırlık Sınavları) / ISTEP READING 2 (SAMPLE) başlama 16 Eylül 2020 Çarşamba 10:00                              |                        |                  |                                    |       |      |               |  |  |
|                         | Sinav Prep. Tests (Hazırlık Sınavları) / ISTEP READING 1 (SAMPLE) başlama 16 Eylül 2020 Çarşamba 10:00                              |                        |                  |                                    |       |      |               |  |  |
|                         | Sinav Prep. Tests (Hazırlık Sinavları) / PLACEMENT TEST (SAMPLE)                                                                    |                        |                  |                                    |       |      |               |  |  |
|                         | Sinav Prep. Tests (Hazırlık Sınavları) / APPROVAL/ONAYLAMA (SAMPLE) başlama 16 Eylül 2020 Çarşamba 10:00                            |                        |                  |                                    |       |      |               |  |  |
|                         |                                                                                                    |                        |                  |                                    |       |      |               |  |  |
|                         | Son Teslim Tarihlerim<br>Asağıda yaklasan son teslim tarihlerinizi görebilirsiniz                                                   |                        |                  |                                    |       |      |               |  |  |
|                         | Sinay Prep. Tests (Hazirlik Sinaylari) / ISTEP WRITING (SAMPLE)                                                                     |                        |                  |                                    |       |      |               |  |  |
|                         | Sinav     Prep. Tests (Hazirlik Sinavlari) / ISTEP READING 2 (SAMPLE)       Bitivor 20 Evlid 2020 Pazar 20:00                       |                        |                  |                                    |       |      |               |  |  |
|                         | Sinav       Prep. Tests (Hazırlık Sınavları) / ISTEP READING 1 (SAMPLE)         Bitiyor 20 Eylül 2020 Pazar 20:00                   |                        |                  |                                    |       |      |               |  |  |
|                         | Sinav Prep. Tests (Hazırlık Sınavları) / PLACEMENT TEST (SAMPLE)                                                                    |                        |                  |                                    |       |      |               |  |  |
|                         | Sinav Prep. Tests (Hazırlık Sınavları) / APPROVAL/ONAYLAMA (SAMPLE) Bitiyor 20 Eylül 2020 Pazar 20:00                               |                        |                  |                                    |       |      |               |  |  |
|                         |                                                                                                    |                        |                  |                                    |       |      |               |  |  |
|                         | Derslerim                                                                                                    |                        |                  |                                    | Liste | Kart | Ders Kataloğu |  |  |
|                         | Aşağıda kayıtlı olduğunuz dersler bulunmaktadır. Ders sayfasına gitmek için ders adına ya da görüntüle düğmesine tıklayabilirsiniz. |                        |                  |                                    |       |      |               |  |  |
|                         |                                                                                                    |                        |                  |                                    |       |      |               |  |  |
|                         | Ders                                                                                                    | 📽 Eğitmenler           | → İlerleme Duru  | mu                                 |       |      |               |  |  |
|                         | Prep. Tests (Hazırlık Sınavları)                                                                                                    | 2 2                    | <mark>%</mark> 0 |                                    |       | Görü | ntüle         |  |  |
|                         |                                                                                                    |                        |                  |                                    |       |      |               |  |  |

|                                 | × |
|---------------------------------|---|
|                                 |   |
|                                 |   |
|                                 | × |
|                                 |   |
|                                 |   |
|                                 |   |
| na 16 Eylül 2020 Çarşamba 10:00 |   |
| na 16 Eylül 2020 Çarşamba 10:00 |   |
| na 16 Eylül 2020 Çarşamba 10:00 |   |
| na 16 Eylül 2020 Çarşamba 10:00 |   |
|                                 |   |

| Bitiyor 20 Eylül 2020 Pazar 20:00 |
|-----------------------------------|
| Bitiyor 20 Eylül 2020 Pazar 20:00 |
| Bitiyor 20 Eylül 2020 Pazar 20:00 |
| Bitiyor 20 Eylül 2020 Pazar 20:00 |
| Bitiyor 20 Eylül 2020 Pazar 20:00 |

Açılan sayfada DENEME (SAMPLE) sınavlarını göreceksiniz. Bu sınavları, sınav günü (16 Eylül 2020) açabileceksiniz. 16 Eylül günü deneme sınavı sırasında, hocalarınız sınav içeriklerini açıklayacaklar.

| 🗮 Anasayfa                | Prep. Tests (Hazırlık Sınavları)                                               |                            |  |
|---------------------------|--------------------------------------------------------------------------------|----------------------------|--|
| ┛ Derslerim               | Karışık - Liste Kart                                                           |                            |  |
| 🛗 Takvim                  | Durum                                                                          | Ad                         |  |
| 🖋 Not Çizelgem            | O / 100 görüntüledi                                                            | APPROVAL/ONAYLAMA (SAMPLE) |  |
| 🖂 İletişim Araçları 🛛 🔍 🤇 |                                                                                |                            |  |
| 🖙 İnternet Adreslerim     | 0 / 100 görüntüledi     Sınav     100 hakkınız kaldı (0/100).                  | PLACEMENT TEST (SAMPLE)    |  |
|                           | ● 0 / 100 görüntülediImage: Sinav100 hakkınız kaldı (0/100).                   | ISTEP READING 1 (SAMPLE)   |  |
|                           | <ul> <li>● 0 / 100 görüntüledi</li> <li>100 hakkınız kaldı (0/100).</li> </ul> | ISTEP READING 2 (SAMPLE)   |  |
|                           | <ul> <li>● 0 / 100 görüntüledi</li> <li>100 hakkınız kaldı (0/100).</li> </ul> | ISTEP WRITING (SAMPLE)     |  |

| Başlangıç<br>Tarihi  | Bitiş tarihi         |
|----------------------|----------------------|
| 16 Eyl 2020<br>10:00 | 20 Eyl 2020<br>20:00 |
| 16 Eyl 2020<br>10:00 | 20 Eyl 2020<br>20:00 |
| 16 Eyl 2020<br>10:00 | 20 Eyl 2020<br>20:00 |
| 16 Eyl 2020<br>10:00 | 20 Eyl 2020<br>20:00 |
| 16 Eyl 2020<br>10:00 | 20 Eyl 2020<br>20:00 |

- Hesabınıza ulaşmakta sorun yaşarsanız, uzaktan.egitim@istinye.edu.tr adresine eposta atabilirsiniz (Öğrenci numaranızı ve adınızı/soyadınız belirtmeyi unutmayın.)
- Deneme sınavı 16 Eylül 2020, saat 10:00'da başlayacak.
- Testi yapmak için bir bilgisayara ve ZOOM uygulamasına bağlanmak için ikinci bir cihaza (bilgisayar, tablet veya telefon) ihtiyacınız olacak.
- Lütfen sorun yaşamamak için ZOOM uygulamasını sınavdan önce indirin ve kendi adınızla hesap oluşturun. Sınav sırasında katılacağınız ZOOM bağlantısı internet sitemizde sınav listeleri ile birlikte duyurulur.
- Testi yapmak için bilgisayarınızda GOOGLE CHROME tarayıcısını kullanınız.
- İnternet sitemizi duyurular için düzenli olarak kontrol ediniz.